## Dispensing a voucher from a clients mobile phone text message.

1.

On the top tool bar click the voucher icon and the below screen will appear.

Input the voucher number from the client's text message into the process voucher box. Include all numbers and full stops.

|                                | SWYT Quit            | Manager Acc 🔅   | × + ~            |                   |               |                     |                                        |                                         |                        |                 |         |          |       | -            | ٥        | ×    |
|--------------------------------|----------------------|-----------------|------------------|-------------------|---------------|---------------------|----------------------------------------|-----------------------------------------|------------------------|-----------------|---------|----------|-------|--------------|----------|------|
| $\leftarrow \  \  \rightarrow$ | ۵ û                  | A https;        | //swytacc.quitn  | nanager.co.uk/!   | /ledicationVo | uchers/Process\     | Voucher                                |                                         |                        |                 |         |          | ☆     | r⁄≡ <i>1</i> | l ¢      |      |
| QuitMana                       | ager                 |                 |                  |                   |               |                     |                                        |                                         |                        |                 | ** SWY1 | r QuitMa | nager | Accep        | tance *  | 1A   |
|                                | б<br>номе            | A CLIENTS       | CALL BACKS       | ST<br>NEW CLIENT  | REFERRAL      | PIND CLIENT         | REPORTS                                | ADMIN                                   |                        | <b>VOUCHERS</b> |         |          |       |              |          |      |
| Logged in as J                 | an Spence (ja        | n.spence) A A   | A                |                   |               |                     |                                        |                                         |                        |                 |         |          |       |              |          |      |
| Home / Pr                      | ocess Vouch          | ler             |                  |                   |               |                     |                                        |                                         |                        |                 |         |          |       |              |          |      |
| Pro<br>Enter the<br>examp      | CESS a number on the | a Voud          | cher             |                   |               |                     |                                        |                                         |                        |                 |         |          |       |              |          |      |
| 1 Enter                        | the number fro       | m the voucher p | presented and th | e system will att | empt to match | it to an existing r | record and allow                       | w you to proce                          | ss it.                 |                 |         |          |       |              |          |      |
|                                |                      |                 |                  |                   |               | ,                   | Designed and d<br>Version : 3.0.0.1006 | ieveloped by Norti<br>9 Released : 13-M | <u>h 51</u><br>ar-2020 |                 |         |          |       |              |          |      |
| <b>ب</b>                       | Type here t          | o search        |                  |                   | t 肩           | MobilePA            | 22<br>•                                | 8 ୠ                                     | Se (                   |                 |         | ^        | 8 🗈   | € ¢) ।       | ENG 17/0 | 4:04 |
|                                |                      |                 |                  |                   |               |                     |                                        |                                         |                        |                 |         |          |       |              |          |      |

2.

When the voucher number is found, a green line will appear below the voucher number. Click on <u>click here to process</u>

| 6 4                                                                           | SWY           | T QuitMar              | nager Acc 🔅         | × + ~            |                  |          |             |                                       |                                     |                 |          |            |        |                   | -      | ٥              | ×           |
|-------------------------------------------------------------------------------|---------------|------------------------|---------------------|------------------|------------------|----------|-------------|---------------------------------------|-------------------------------------|-----------------|----------|------------|--------|-------------------|--------|----------------|-------------|
| ← → Ů ŵ Å https://swytacc.quitmanager.co.uk/MedicationVouchers/ProcessVoucher |               |                        |                     |                  |                  |          |             |                                       |                                     | □ ☆             | 归        | h          | Ŀ      |                   |        |                |             |
| QuitManager                                                                   |               |                        |                     |                  |                  |          |             |                                       |                                     |                 | SWYT     | QuitManage | r Acci | eptan             | ice ** |                |             |
| LOG OU                                                                        | ит ног        | <mark>а</mark><br>не м | V CLIENTS           | CALL BACKS       | ST<br>NEW CLIENT | REFERRAL | PIND CLIENT | REPORTS                               |                                     |                 | OUCHERS  |            |        |                   |        |                |             |
| Logged in                                                                     | as Jan Spei   | nce (jan.sp            | pence) 🗚 🗛          | A                |                  |          |             |                                       |                                     |                 |          |            |        |                   |        |                |             |
| Home                                                                          | / Process     | Voucher                |                     |                  |                  |          |             |                                       |                                     |                 |          |            |        |                   |        |                |             |
|                                                                               |               |                        |                     |                  |                  |          |             |                                       |                                     |                 |          |            |        |                   |        |                |             |
| Р                                                                             | roce          | ss a                   | Vou                 | cher             |                  |          |             |                                       |                                     |                 |          |            |        |                   |        |                |             |
| Ent                                                                           | ter the numbe | er on the vo           | oucher below        | W.               |                  |          |             |                                       |                                     |                 |          |            |        |                   |        |                |             |
| 10                                                                            | 01737.8.5     | ×                      |                     |                  |                  |          |             |                                       |                                     |                 |          |            |        |                   |        |                |             |
| ~                                                                             | Voucher Four  | nd for Clier           | nt 101737 <u>CI</u> | lick here to pro | CESS             |          |             |                                       |                                     |                 |          |            |        |                   |        |                |             |
|                                                                               |               |                        |                     |                  |                  |          | `           | Designed and c<br>lersion : 3.0.0.100 | eveloped by Nort<br>Released : 13-M | n.51<br>an-2020 |          |            |        |                   |        |                |             |
|                                                                               |               |                        |                     |                  |                  |          |             |                                       |                                     |                 |          |            |        |                   |        |                |             |
|                                                                               | , Л Type I    | nere to s              | earch               |                  | Ħ                | र्श 📕    | 6 🛛         |                                       | 8 😣                                 | <u>e</u>        | <u>₩</u> |            | ^ E    | ) <i>(ii</i> , 4) | )) ENG | 14:0<br>17/03/ | 05<br>(2020 |

| 🖥 📲 🗇 SWYT QuitManager Acc × + ∨                                                                                                    |   |     |   | -      | 0              | ×             |
|----------------------------------------------------------------------------------------------------|---|-----|---|--------|----------------|---------------|
| E -> 0 a https://wytacc.quitmanager.co.uk/Medication/Youchers/Process/Youcher/95da27ea-4a0c-4654-bbe3-ad48d6466a12                                                                                                    | D | Å   | 쟈 | h      | Ŕ              |               |
| Voucher Details Additional Info<br>Voucher Nimiter: 191737.8.5<br>Forename: Claet<br>Sumane: 191737<br>Date of tem:: 00091902<br>Voucher Isrue Det:: 1970.2020<br>CCG1: Cadentate                                                                                                    |   |     |   |        |                | ^             |
| Dak Voucher Processed<br>1703/2800<br>Paramecy<br>Please stelet a Pharmacy<br>Redeeming Pharmacist<br>Prescription Fee Paid                                                                                                    |   |     |   |        |                |               |
| Here you performed a clinical check   Medication Calderdala Inhalator   V 15 Stomp Generic Calderdala Inhalator Nicotine Inhalator 1 x 20 (2y; 20) Stoppi) Given   Medication V Stoppi Given   I Nave dispensed the Medications on this Vocation I do not want to dispense the Medications on this Vocation |   |     |   |        |                |               |
| Coter Detais<br># P Type here to search Hi 📰 🔗 🖪 🚱 🥔 🚱 😫 😭                                                                                                    |   | ^ e |   | 10) EN | 5 1.<br>5 17/0 | ¢10<br>3/2020 |

3.

Your pharmacy name should appear in the drop down, if not complete the fields by picking from the drop down menu.

Tick if prescription is paid.

Tick the box to confirm you have performed a clinical check for Champix

The Pharmacist to see what the advisor has requested on the voucher

Dispense the medication to the client

Click I have dispensed the medication on the voucher.

5.

When you enter the voucher code and process the voucher, this will automatically go for payment. You are no longer required to claim for your vouchers at the end of each month.

6.

If the voucher has already been dispensed a notice will appear to alert you. Tell the client you are unable to dispense the voucher as it has already been redeemed and they must contact their stop smoking advisor.

7.

If a client says they have deleted their voucher code they should contact YSFC on 01422 262373 and ask for the code to be resent.